## How to access our wireless network

1. Select the wireless network: **SilkeborgHotspot.** 

2. You need to validate your access. If a browser window for validation does not automatically pop-up, you need to open a browser to access the page.

3. On the validation page please press: "Create a guest account"

| Silkeborg<br>Kommune                       | Guest Portal                                                                                                    | alla         |
|--------------------------------------------|----------------------------------------------------------------------------------------------------|--------------|
| Sign On                                    |                                                                                                    |              |
| Welcome to Silkeborg do not have a guest a | Municipality guest portal. Sign in with your DR-number or guest acco<br>count click the button below to create one. | ount. If you |
|                                            | Create a guest account                                                                                              |              |
|                                            | Username:                                                                                                    |              |
|                                            | Password: Reset Password                                                                                            |              |
|                                            | Please read the terms and conditions.                                                                               |              |
|                                            | Sign in                                                                                                    |              |
|                                            |                                                                                                    |              |

4. On the account page it is sufficient to enter your mobile phone number (1) and check the box "I agree to the terms and conditions" (2). Note that for non-danish phone numbers you need to replace "+45" with the correct country code in the mobile phone number textbox. Then press "Create".

| Silkeborg<br>Kommune                                                      | Guest Portal                                                                                        |
|---------------------------------------------------------------------------|----------------------------------------------------------------------------------------------------|
| Create Account                                                            |                                                                                                    |
| Please fill out the form be<br>If you want your credentia<br>email below. | low to create an account.<br>als sent via sms or email please enter your mobile phone number and/or |
|                                                                           | First name                                                                                          |
|                                                                           | Last name                                                                                           |
|                                                                           | Email address                                                                                       |
|                                                                           | Mobile phone number                                                                                 |
| 1                                                                         | +45                                                                                                 |
|                                                                           | Company                                                                                             |
| 2                                                                         | Please read the terms and conditions                                                                |
| 2                                                                         | gree to the terms and inditions                                                                     |
| 3                                                                         | Create                                                                                              |
|                                                                           | Cancel                                                                                              |

## 5. Finally press "Sign in" and you are connected to the wireless network.

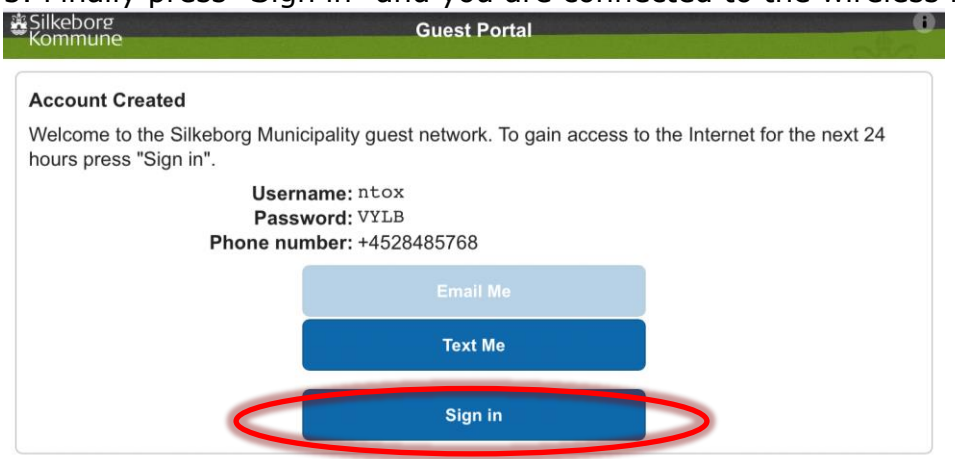